## روش رزرو غذا و پرداخت اینترنتی هزینهٔ غذا و شارژ کیف پول(بهوسیلهٔ موبایل یا کامپیوتر شخصی)

**۱) ورود به آدرس** samad.app

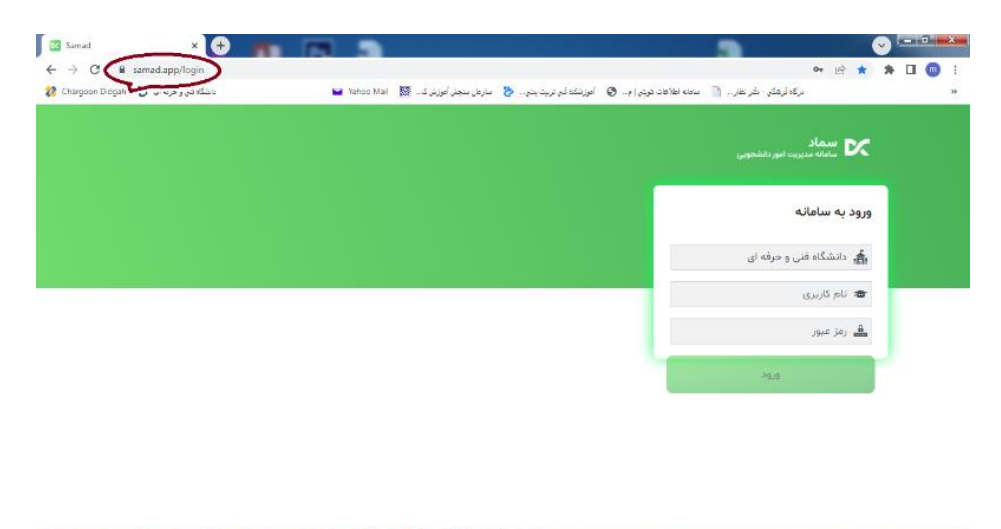

🚱 🗶 🤌 🔛 😓 🧮 🚱 💵 🧿 🖼 👘 🚱 🚱 👘

۲) انتخاب گزینه دانشگاه فنی و حرفه ای در نوار انتخاب دانشگاه سپس ورود شماره دانشجویی به عنوان نام کاربری و شماره ملی به عنوان کلمه عبور

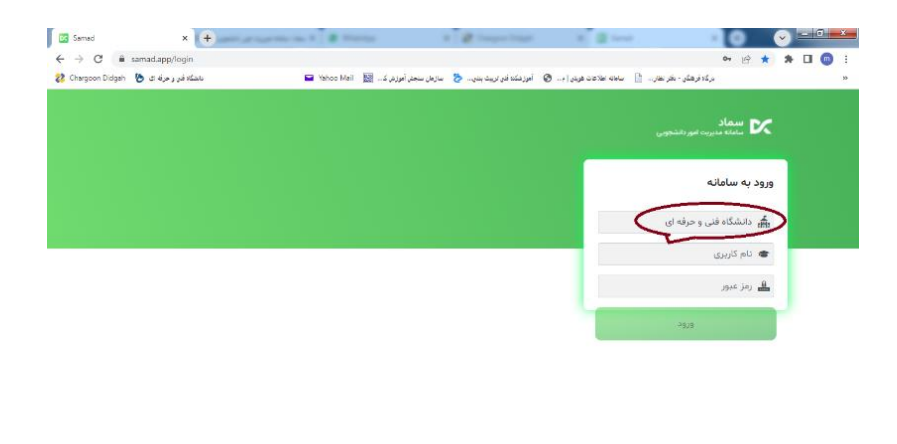

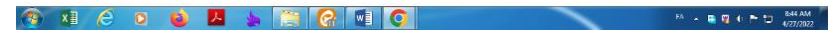

## ۳) انتخاب گزینهٔ پرداخت و شارژکیف پول

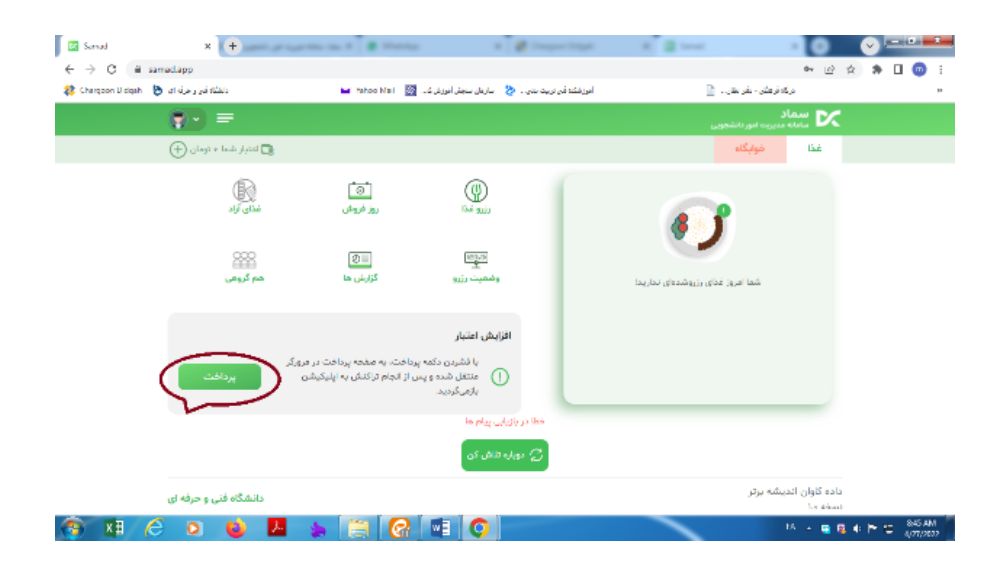

## ۴) انتخاب گزینه رزرو غذا و انتخاب ناهار

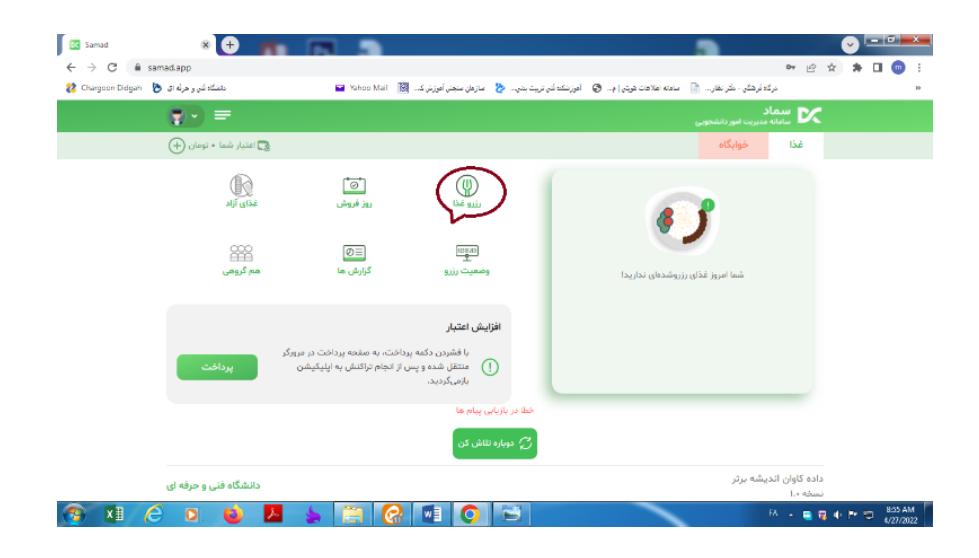

(۲) سپس انتخاب روزهای دلخواه با زدن علامت تیک در کنار روزهای هفته در سمت راست صفحه و زدن دکمه ذخیرهٔ